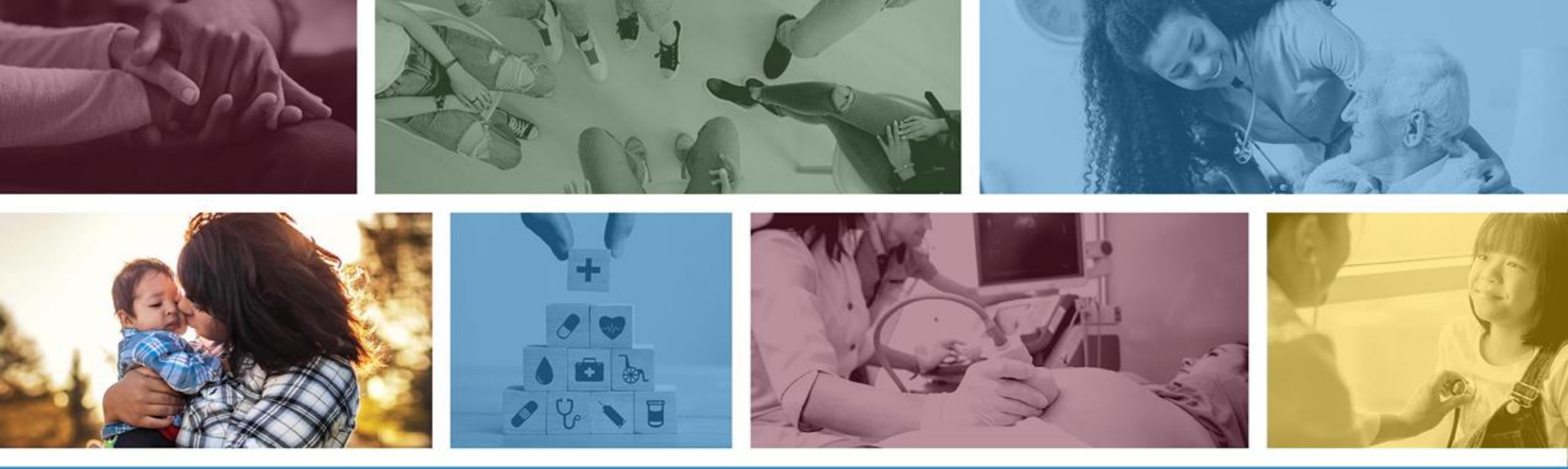

# PASRRL2 RBHA/Medical Director User Guide PASRR

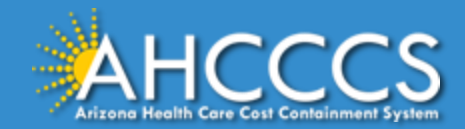

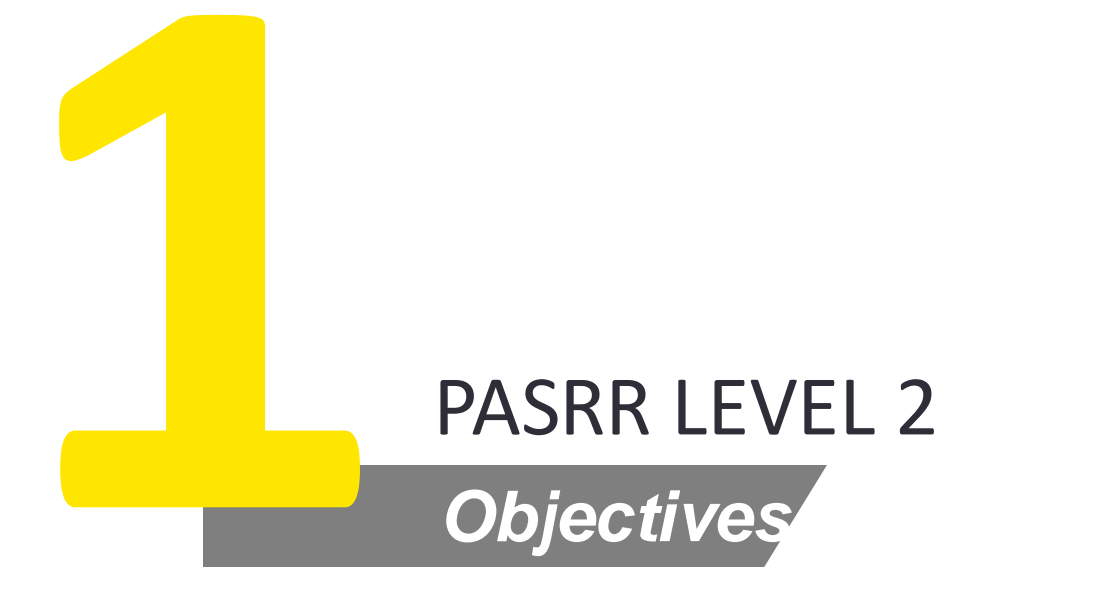

Pre-Admission Screening and Resident Review Level 2

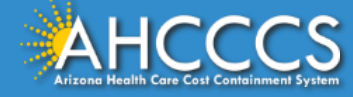

#### How to Navigate

1 As RBHA or Medical Director, navigate to Government Service Portal and click on "Your Cases" from top right corner. Navigate to "PASRR L2 Cases" to view PASRRL2 cases that have been assigned to you

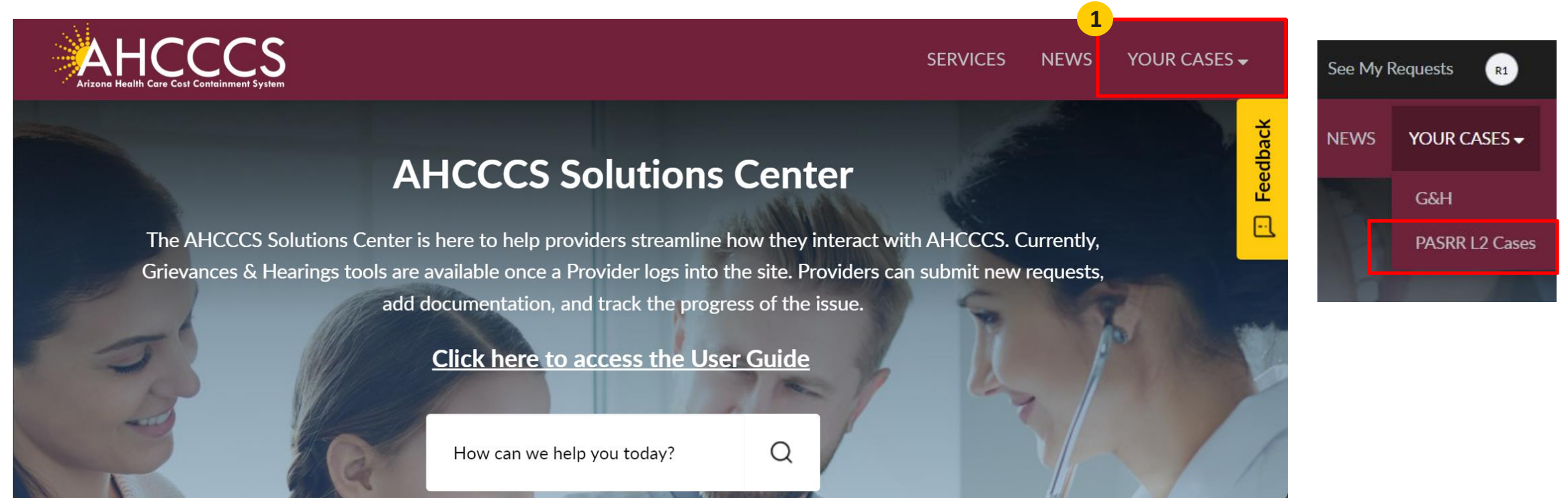

Note: For Individuals in a hospital/inpatient setting, the RBHA has 3 business days to complete the PASRRL2 and submit via the portal. For individuals in a skilled nursing facility setting, the RBHA has 5 business days to complete the PASRRL2 and submit via the portal

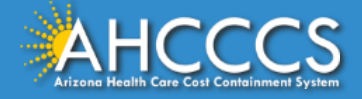

## Pre-Admission Screening and Resident Review (PASRR) Level 2

<sup>2</sup> Select the PASRRL2 form that has been assigned to you to complete from this page. You can open the form by clicking on the PASRRL2 form number

| 📕 OpenBooks 💄 Ombudsman-Citizens Aide 🗹 Register to Vote 🤣 az.gov 🕒 Fraud Prevention |                |                |       |                  |                    |                  |                                  |                                  |         |          |
|--------------------------------------------------------------------------------------|----------------|----------------|-------|------------------|--------------------|------------------|----------------------------------|----------------------------------|---------|----------|
|                                                                                      |                |                |       |                  |                    | Report an IT     | Issue See                        | e My Requests                    | яκ      |          |
| Arizona Her                                                                          | HCCCS          |                |       |                  |                    | SER              | /ICES NE                         | WS YOUR                          | CASES 🗸 |          |
|                                                                                      | ■ L2 PASRR Cas | es             |       |                  |                    |                  |                                  |                                  |         | Feedback |
| 2                                                                                    | Number         | PASRR Level 1  | State | Opened by        | Assignment group   | Assigned to      | Opened                           | Updated                          |         |          |
| 2                                                                                    | PASRRL20001399 | PASRRL10001230 | New   | PASRR Agent<br>1 | PASRR Coordinators | PASRR Agent<br>1 | 2024-09-<br>26<br>10:38:12<br>AM | 2024-09-<br>27<br>11:13:35<br>AM |         |          |
|                                                                                      | PSRRL20001398  | PASRRL10001229 | New   | PASRR Agent<br>1 | PASRR Coordinators | PASRR Agent<br>1 | 2024-09-<br>26<br>09:36:12<br>AM | 2024-09-<br>26<br>09:36:15<br>AM |         |          |

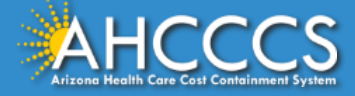

# Mandatory fields

- <sup>3</sup> Once you have navigated to the form, please note that fields marked with an "\*" are mandatory. The form cannot be "Saved" if mandatory fields are blank and an error will be shown on top if you try to submit the form without filling mandatory fields
- 4 Mandatory fields that are not completed will be marked with a red "\*" symbol.

| ■ PASRRL20001399                                                                                                    | 3 Open A Some fields are incomplete: If no, identify appropriate community placement needs (i.e., therapeutic group home, living in-home/outpatient care, etc.)                                                                                                    | assisted 🗙  |
|----------------------------------------------------------------------------------------------------|----------------------------------------------------------------------------------------------------|-------------|
| Attachments Edit                                                                                                    |                                                                                                    |             |
| PASRR Level 2 Invoice-PSRRL20001399.pdf                                                                                         | Poport on Liesuo Soo                                                                                                    | My Poqueete |
| * Indicates required                                                                                                    |                                                                                                    |             |
| Select a Section                                                                                                    |                                                                                                    |             |
|                                                                                                    |                                                                                                    |             |
| Pre-Admission Screening and Resident Review Le                                                                                  | rel 2                                                                                                    |             |
| Pre-Admission Screening and Resident Review Le                                                                                  | Assignment group                                                                                                    |             |
| Pre-Admission Screening and Resident Review Le<br>Number<br>PASRRL20001399                                                      | Assignment group  PASRR Coordinators                                                                                                    |             |
| Pre-Admission Screening and Resident Review Le<br>Number<br>PASRRL20001399<br>State                                             | Assignment group  PASRR Coordinators  Assigned to                                                                                                    |             |
| Pre-Admission Screening and Resident Review Le<br>Number<br>PASRRL20001399<br>State<br>New                                      | rel 2   Assignment group   Image: Image: PASRR Coordinators   Assigned to   Image: Image: Imag |             |
| Pre-Admission Screening and Resident Review Le<br>Number<br>PASRRL20001399<br>State<br>New<br>PASRR Level 1                     | rel 2<br>Assignment group<br>PASRR Coordinators<br>Assigned to<br>PASRR Agent 1<br>RBHA Group                                                                                                    |             |
| Pre-Admission Screening and Resident Review Le<br>Number<br>PASRRL20001399<br>State<br>New<br>PASRR Level 1<br>PASRRL10001230 × | rel 2<br>Assignment group<br>PASRR Coordinators<br>Assigned to<br>PASRR Agent 1<br>RBHA Group                                                                                                    |             |

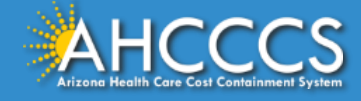

#### Viewing the Level 1 request

<sup>5</sup> From the Level 2 form, you can access the Level 1 form to view by clicking on the little "i" button next to the PASRR Level 1 record that the Level 2 was created from. A pop-up window appears showing the Level 1 form.

|                                                    |                                                                                                    |             | E PASRRL10001014                       |                        | 0            |  |
|----------------------------------------------------|----------------------------------------------------------------------------------------------------|-------------|----------------------------------------|------------------------|--------------|--|
| Number                                             | Assignment group                                                                                                    |             | Attachments Edit                       |                        | Clos<br>Wind |  |
| PASRRL20001019                                     | A Contracting Contracting |             |                                        |                        |              |  |
|                                                    |                                                                                                    |             | Pre-Admission Screening and Resident I | Review Level 1         |              |  |
| State                                              | Assigned to                                                                                                    | Assigned to |                                        | Opened                 |              |  |
| Work in Progress                                   | PASRR Agent 1                                                                                                    | × v         | PASRRL10001014                         | 2024-09-27 07:55:53 AM | i            |  |
|                                                    |                                                                                                    |             | State                                  | Opened by              |              |  |
| PASRR Level 1                                      | RBHA Group                                                                                                    |             | Closed                                 | PASRR Facilities 2     | × ×          |  |
| PASRRL10001014 *                                   | RBHA AZ Complete Health Care                                                                                                    | × •         |                                        | Assignment group       |              |  |
|                                                    |                                                                                                    |             |                                        | PASRR Agents           | * *          |  |
| Individual Decision Maker/Primary Physician's Name | RBHA Assigned To                                                                                                    |             |                                        | Assigned to            |              |  |
| Test Physician                                     |                                                                                                    | Ŧ           |                                        | PASRR Agent 1          | * *          |  |
| *Date                                              | Psychiatrist on case                                                                                                    |             | Short description                      |                        |              |  |
| 2024-09-27                                         |                                                                                                    | *           |                                        |                        |              |  |
|                                                    |                                                                                                    |             | Demographics                           |                        |              |  |
| *Individual DOB                                    | Medical Director                                                                                                    |             | *PASRR Level 1 Review Type             | *Admission Date        |              |  |
| 4045 07 04                                         | Rebecca Ferguson                                                                                                    | × •         | Pre-Admission                          | * 2024-09-26           |              |  |
| 1745-07-04                                         |                                                                                                    |             | First Name                             | *Current Location      |              |  |
|                                                    |                                                                                                    |             | ASTest2 FN                             | Nursing Facility       | -            |  |

Middle Initial

Last Name

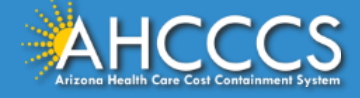

\* Name of Current Location/Facility Test Nursing Home AHCCCS Provider ID

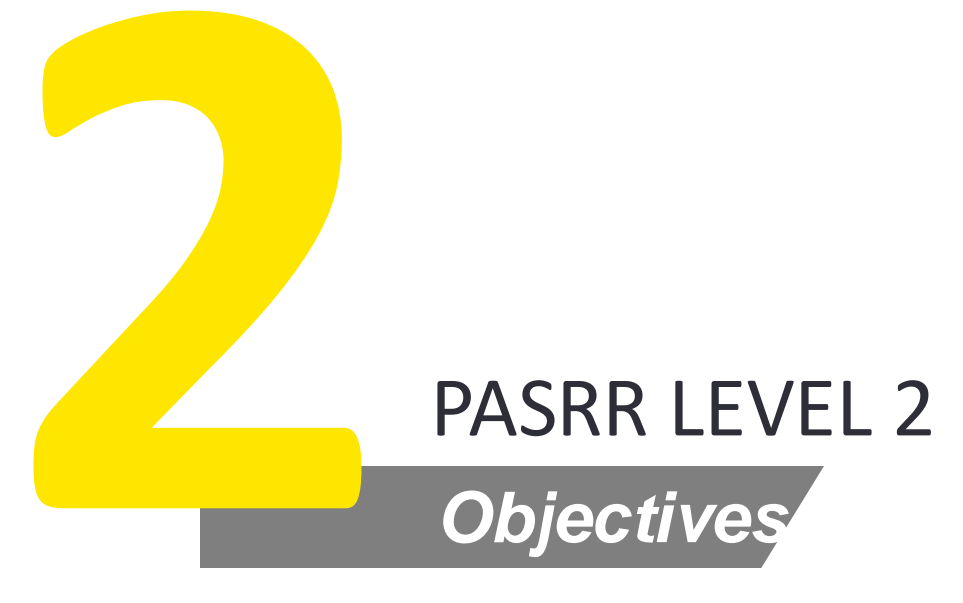

Assign to Psychiatrist

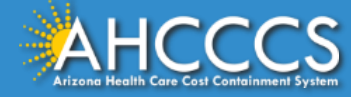

### **Demographics and Location**

5 To assign to a Psychiatrist and Medical Director, navigate to Pre-admission Screening and Resident Review Level 2 section and Psychiatrist on case field. You can use the arrow or question mark to lookup the Psychiatrists. Once you have selected a Psychiatrist, click on Save to record your choice

| ■ PASRRL20001411                                    | Ø                              | Psychiatrist on case |
|-----------------------------------------------------|--------------------------------|----------------------|
| Attachments Edit                                    |                                | ٩                    |
| PASRR Level 2 Invoice-PASRRL20001411.pdf            |                                | Bejamin Smith        |
|                                                     |                                | Ben Chang            |
| Pre-Admission Screening and Resident Review Level 2 |                                | Carla Johanson       |
| Pre-Admission Screening and Resident Review Level 2 |                                | Carlson Thomas       |
| Number                                              | Assignment group               | Daniel Simpson       |
| PASRRL20001411                                      | PASRR Coordinators     *     * | er Ding Dong         |
| State                                               | Assigned to                    |                      |
| New *                                               | PASRR Agent 1     x     *      |                      |
| PASRR Level 1                                       | RBHA Group                     |                      |
| PASRRL10001233     * *                              | RBHA   x                       |                      |
| Individual or Health Care Decision Maker Name       | RBHA Assigned To               |                      |
| 5                                                   | RBHA Test User 1      *        |                      |
|                                                     | Psychiatrist on case           |                      |
| *Date                                               | •                              | Save (Ctrl + s)      |
| 2024-10-03                                          |                                |                      |
| * Individual DOB                                    |                                |                      |
| 2024-10-01                                          |                                |                      |

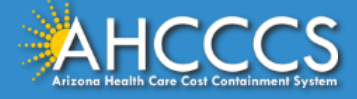